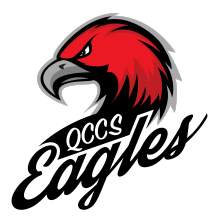

## How to Enroll in Summer Camp (Non QCCS Students)

## Step 1 - Create an Account

**Click on the Create an Account button** 

## Step 2 - Verify Email Address

□ Upon account creation, you will receive an email containing a verification link. Click the link, enter your username and password and log in.

## Step 3 - Create A New Student Application for your student.

- □ Be sure to click on the correct application packet. You need to choose the 2024 Summer Camp packet. Fill out the Application as prompted.
- □ Once you click on Submit you will be directed to click on the blue "Start Application" under the application status.
- □ Complete the application and all required information, then submit the application. There is a one time application fee that must be submitted before the application can be processed.

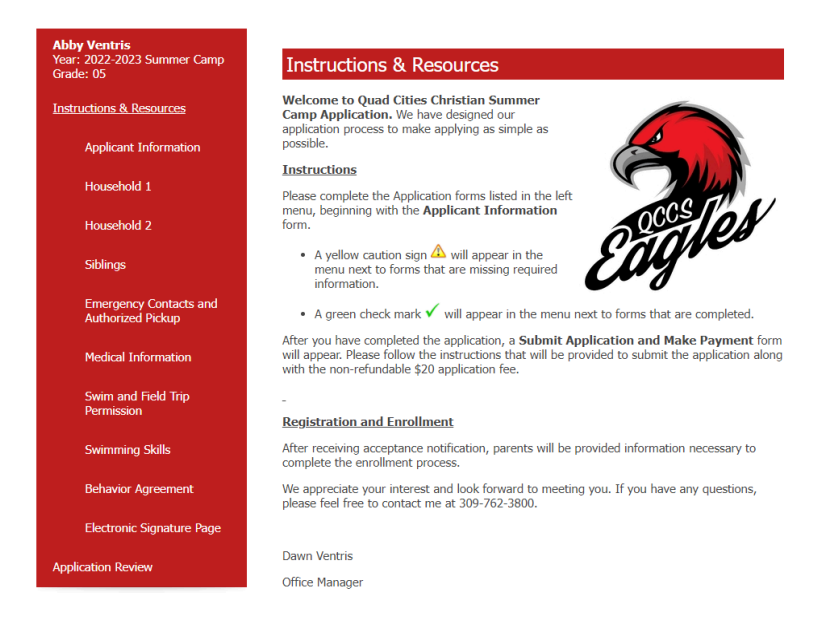

If you have any questions please don't hesitate to reach out to Mrs. Ventris at 309.762.800 or office@qcchristianschools.org.